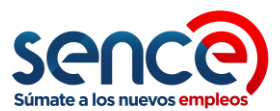

# GUIA DE POSTULACIÓN PROGRAMA BONO DE CAPACITACION PARA MICRO Y PEQUEÑOS EMPRESARIOS, DESPEGA MIPE 2019

## I. PASO 1: ACCESO A PLATAFORMA SENCE

### A. Acceso para usuarios registrados

Antes de postular al Programa **DESPEGA MIPE** la persona deberá encontrarse registrada en el portal de SENCE.

- 1. ¿Cuáles son los pasos a seguir para registrarse en el portal de SENCE?
  - Ingresar a <u>http://sicciudadano.sence.cl/</u>
  - **4** Realizado lo anterior, se deberá escoger la opción:

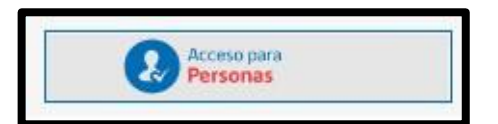

- 2. Seleccionada la opción "Acceso a Personas", se desplegará la página para Iniciar Sesión en SENCE.
  - En caso que <u>Sí</u> posea clave de acceso al sistema, podrá ingresar directamente, digitando su Rut y contraseña, tal como se indica a continuación:

| sence                                                                                                    |                             |
|----------------------------------------------------------------------------------------------------|-----------------------------|
| Service Restruit et Capacitation y Singues                                                                                                    | Certificados de Capacitació |
|                                                                                                    |                             |
|                                                                                                    |                             |
| Postula a Nuestros Programas                                                                                                    |                             |
| Bienvenido :<br>jueves, 30 de mayo de 2019                                                                                                    |                             |
|                                                                                                    |                             |
| Ingreso de Usuarios Registrados                                                                                                    |                             |
| Migrante sin RUT                                                                                                    |                             |
| Rut Usuario 12109031-K                                                                                                    |                             |
| Contraseña                                                                                                    |                             |
|                                                                                                    |                             |
| Ingresar                                                                                                    |                             |
|                                                                                                    |                             |
| Clave Sence (CS) Para Personas Naturales                                                                                                    |                             |
| Registrar: ¿No tiene una CS para iniciar sesión? Registrese aquí.                                                                                                    |                             |
| <ul> <li>Generar Nueva CS: ¿No recuerda su CS o la extravio? Genere una nueva CS aquí.</li> <li>Cambiar CS: ¿Desea cambiar su CS por una fácil de recordar? Cambie su CS aquí.</li> <li>Artualizar Datos: ¿Desea actualizar sus datos de contacto (celular o su email?) Artus</li> </ul> | alice sus datos aquí        |

### B. Acceso para usuarios NO registrados

En caso que **NO** posea clave de acceso al sistema, deberá seguir los siguientes pasos:

- Ingresar a http://sicciudadano.sence.cl/
- 🖶 Realizado lo anterior, se deberá escoger la opción

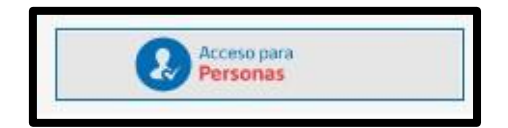

- Seleccionada la opción "Acceso para Personas", se desplegará la página para Iniciar Sesión en SENCE, donde podrá escoger las opciones que se indican, entre ellas, la correspondiente al registro.
- En esta sección podrá registrarse, generar una nueva clave, cambiar su clave Sence (CS) o actualizar sus datos.

| sence                                                                                                    |                            |
|----------------------------------------------------------------------------------------------------|----------------------------|
| Servita Austandi di Ciganifacian y Engan                                                                                                    | Certificados de Capacitaci |
|                                                                                                    |                            |
| Postula a Nuestros Programas                                                                                                    |                            |
| Bienvenido :<br>jueves, 30 de mayo de 2019                                                                                                    |                            |
|                                                                                                    |                            |
| Ingreso de Usuarios Registrados                                                                                                    |                            |
| Migrante sin RUT 📃                                                                                                    |                            |
| Rut Usuario 12109031-K                                                                                                    |                            |
| Contraseña                                                                                                    |                            |
| Ingresar                                                                                                    |                            |
|                                                                                                    |                            |
| Clave Sence (CS) Para Personas Naturales                                                                                                    |                            |
| <ul> <li>Registrar: ¿No tiene una CS para iniciar sesión? Registrese aquí.</li> <li>Generar Nueva CS: ¿No recuerda su CS o la extravió? Genere una nueva CS aquí.</li> <li>Cambiar CS: ¿Desea cambiar su CS nor una fácil de recordar? Cambia su CS aquí.</li> </ul> |                            |
| Actualizar Datos: ¿Desea actualizar sus datos de contacto (celular o su e-mail)? Actualice                                                                                                    | sus datos aquí.            |

### 2.1 Opción "Registrar"

Si el beneficiario no está registrado, será necesario efectuar este paso ingresando a la opción "Regístrese aquí".

### Clave Sence (CS) Para Personas Naturales

- Registrar: ¿No tiene una CS para iniciar sesión? Registrese aquí.
- Generar Nueva CS: ¿No recuerda su CS o la extravio? Genere una nueva CS aquí.
- Cambiar CS: ¿Desea cambiar su CS por una fácil de recordar? Cambie su CS aquí.
- Actualizar Datos: ¿Desea actualizar sus datos de contacto (celular o su e-mail)? Actualice sus datos aquí.

# Seleccionada la opción "Registrar", deberá completar los datos que se indican a continuación:

| REGISTRAR PERSONA NATURAL                                                                                                    |
|----------------------------------------------------------------------------------------------------|
|                                                                                                    |
| El Sistema Clave SENCE, le permite a usted crear una CS que sirve para iniciar sesión en nuestros sistemas.                                                                                                    |
| INFORMACIÓN: Para obtener su CS es necesario que usted cuente con una cuenta de <u>correo electrónico</u> para que podamos enviarle su CS, si no posee una cuenta de correo electrónico por ejemplo: <u>Gmail</u> .<br>Para cualquier consulta sobre este proceso, llame al 800 80 10 30. |
| Información de Registro                                                                                                    |
| Rut *                                                                                                    |
| Pregunta Secreta * Seleccione                                                                                                    |
| Respuesta Secreta *                                                                                                    |
| Domicilio                                                                                                    |
| Dirección<br>Particular * Pasaje o Calle, Dirección                                                                                                    |
| N° de<br>Dirección<br>Particular *                                                                                                    |
| Block                                                                                                    |
| N° de<br>Departamento                                                                                                    |
| Región * Seleccione V                                                                                                    |
| Comuna * Seleccione V                                                                                                    |
| Datos de Contacto                                                                                                    |
| Email *                                                                                                    |

| 4 | Completados | los datos, | deberá selecciona | r la o | pción <b>"Crea</b> | ar Cuenta". |
|---|-------------|------------|-------------------|--------|--------------------|-------------|
|---|-------------|------------|-------------------|--------|--------------------|-------------|

| Datos de      | Contacto –                                                            |                                                                                                    |
|---------------|-----------------------------------------------------------------------|----------------------------------------------------------------------------------------------------|
| Email *       |                                                                       |                                                                                                    |
| Teléfono P    | articular                                                             |                                                                                                    |
| Teléfono T    | rabajo                                                                |                                                                                                    |
| Celular       |                                                                       | +56 9 🛛 (8 Carácteres) 🗆 Sin Celular                                                                                                    |
| Clave Sen     | ce                                                                    |                                                                                                    |
| Clave CS *    |                                                                       |                                                                                                    |
| Repetir Cla   | ve CS *                                                               |                                                                                                    |
| Validació     | n de seguri                                                           | dad anti-Robots                                                                                                    |
| Captcha *     | Queremos as<br>este sistema<br>muestra la si<br>Refrescar<br>Ingresar | egurarnos de que es una persona real quien está utilizando<br>. Por favor, ingrese en el cuadro de texto las letras que<br>iguiente imagen: |
| (*) Campos ob | ligatorios.                                                           |                                                                                                    |
| Crear Cuent   | ta <u>Volver</u>                                                      |                                                                                                    |

Una vez seleccionada la opción "Crear Cuenta", el sistema remitirá su clave al email registrado.

**4** Con la clave enviada, se podrá acceder al sistema.

# II. PASO 2: INICIO DE SESIÓN, POSTULACIÓN

Siempre que la persona se encuentre registrada en el portal de SENCE, podrá postular al programa siguiendo los pasos que a continuación se indican.

- 1. Inicio de Sesión
  - Ingresar a http://sicciudadano.sence.cl/
  - 븆 Se deberá registrar el rut, la contraseña y seleccionar la opción "ingresar".

| Postula a Nue                               | estros Programas     |            |
|---------------------------------------------|----------------------|------------|
| <b>Bienvenido :</b><br>jueves, 30 de mayo o | le 2019              |            |
| Ingreso de l                                | Jsuarios Registrados |            |
|                                             | Migrante sin RUT     |            |
|                                             | Rut Usuario          | 12109031-К |
|                                             | Contraseña           |            |
|                                             |                      | Ingresar   |

### 2. Postulación

Al ingresar por primera vez al sistema, se deberá completar la ficha que se muestra a continuación. Obligatoriamente deberá ingresar el Rut de la empresa a la cual está vinculado.

| Rianuanido :                      |                                                                                           |
|-----------------------------------|-------------------------------------------------------------------------------------------|
| miércoles, 29 de mayo de 20       | 19 ·                                                                                      |
| Datos personales                  |                                                                                           |
| Rut                               | * (*) Campos Obligatorios                                                                 |
| Nombres                           |                                                                                           |
| Apellidos Paterno                 | •                                                                                         |
| Apellido Materno                  |                                                                                           |
| Nacionalidad                      | -                                                                                         |
| Fecha de<br>Nacimiento            | •                                                                                         |
| Sexo                              | Masculino                                                                                 |
| Dirección                         | - Nº 3000 -                                                                               |
| Región                            | ✓.                                                                                        |
| Comuna                            |                                                                                           |
| Teléfono Fijo                     | -                                                                                         |
| Teléfono Celular                  | +56 9                                                                                     |
| Teléfono de Recados               |                                                                                           |
| Datos de Contacto<br>para Recados |                                                                                           |
| Correo Electrónico                | -                                                                                         |
| Datos Empresa                     |                                                                                           |
| Rut Empresa                       | 70014045-8 (Ej.: 9999999-K)<br>Si es trabajador, dueño, representante legal o socio, debe |
| Datos de Postulaci                | ingresar obligatoriamente el rut de la empresa vinculada.                                 |
| Nivel Educacional                 | Centro de Formación T-                                                                    |
| Situación Ocupaciona<br>Laboral   | Cuenta Propia Formal                                                                      |
| Situación Social                  | Responsable de sí misr 🔽                                                                  |
|                                   |                                                                                           |

(\*) Los datos antes ingresados deberán ser grabados.

🖊 Realizados los pasos indicados previamente y grabando los datos ingresados, el sistema tendrá disponible el siguiente menú, a partir del cual se podrá seleccionar la opción "Postular".

| <b>A</b> | SENCE<br>Minterio del Tratajo<br>g'Anviena Social |          |                        |                   |                 |       |
|----------|---------------------------------------------------|----------|------------------------|-------------------|-----------------|-------|
|          | Goblerno de Chile                                 | POSTULAR | ACTUALIZAR INFORMACIÓN | VER POSTULACIONES | RECUPERAR CUPÓN | SALIR |
|          |                                                   |          |                        |                   |                 |       |

🖊 Escogida la opción "Postular", el sistema permitirá seleccionar la región donde desea postular, debiendo escoger además la opción Programa "DESPEGA MIPE", para luego

Postular

presionar el Botón "Postular"

| Ingreso de Datos del P                                                                                                    | ostulante                                                                                                    |                                                                          |                                                                                                   |
|----------------------------------------------------------------------------------------------------|----------------------------------------------------------------------------------------------------|--------------------------------------------------------------------------|---------------------------------------------------------------------------------------------------|
| Rut                                                                                                    | *                                                                                                    |                                                                          | (*) Campos Obligatorios                                                                           |
| Región Postulación                                                                                                    | REGION                                                                                                    | ►*                                                                       |                                                                                                   |
| Programa                                                                                                    | DESPEGA MIPE                                                                                                    | ~                                                                        |                                                                                                   |
|                                                                                                    | Postular                                                                                                    |                                                                          |                                                                                                   |
|                                                                                                    | Ver Cursos del Prog                                                                                                  | Irama                                                                    |                                                                                                   |
| Condiciones de Uso                                                                                                    |                                                                                                    |                                                                          |                                                                                                   |
| Estimado/a usuario/a:                                                                                                    |                                                                                                    |                                                                          |                                                                                                   |
| La información personal qu<br>públicas y/o privadas, para                                                                                                 | e ingrese en este Portal                                                                                             | será enviada a                                                           | distintas instituciones                                                                           |
| 1. Determinar la validez d<br>instituciones como Registro                                                                                                 | el cumplimiento de los r<br>Civil e Identificación y Mi                                                              | equisitos de po<br>nisterio de Desa                                      | stulación, a través de<br>arrollo Social.                                                         |
| 2. Eventualmente ser entre<br>entrevistadores profesional<br>identificados. La informació<br>la ley de secreto estadístico<br>de datos de carácter person | evistado acerca de su sit<br>es contratados por SEN<br>n que se recolecte será e<br>o 17.374 y estará protegi<br>al. | uación laboral<br>CE, los cuales<br>estrictamente co<br>da por la ley 19 | y socioeconómica, por<br>estarán debidamente<br>onfidencial, respetando<br>9.628 sobre protecciór |
| Los Organismos Capacitado<br>utilizar sus datos de contac<br>proceso de selección.                                                                        | ores que ejecuten los curs<br>to para informarle acerca                                                              | sos disponibles<br>de sus cursos                                         | en este Portal, podrár<br>y orientarle durante e                                                  |
| Sus datos personales, tales<br>en este Portal, podrán ser<br>(www.bne.cl), así como a<br>que se realicen gestiones en                                     | como el nombre, RUT, d<br>utilizados para su incorpo<br>otros servicios públicos o<br>n beneficio de su empleab      | omicilio, teléfon<br>pración a la Bols<br>instituciones p<br>iilidad.    | os o email, ingresados<br>sa Nacional de Empleo<br>privadas, con el objeto                        |
| Len misma ventana se p                                                                                                    | odrá visualizar los cursos<br>Cursos del Programa                                                                    | s disponibles, p                                                         | inchando en "Ver Cu                                                                               |

Oprimiendo el botón "Ver Cursos del Programa", se podrá filtrar la información de acuerdo a los parámetros de "región" y "comuna", tal como a continuación se muestra.

| sen                                                         | nce                                                   |                 |                  |           |          |                |              |         |       |                 |                 | Cartific            | ados de Can       | acitació |
|-------------------------------------------------------------|-------------------------------------------------------|-----------------|------------------|-----------|----------|----------------|--------------|---------|-------|-----------------|-----------------|---------------------|-------------------|----------|
| POSTULAR                                                    | ACTUALI                                               | ZAR INFOR       | MACIÓN           | VER PO    | OSTULACI | IONES          | DOCL         | JMENTO  | s s   | ALIR            |                 | Certino             | ados de Cap       | acitacio |
| Postula<br>Bienvenid<br>miércoles, 25<br>Buscar (<br>Región | a a Nue<br>lo :<br>9 de mayo de 2<br>Cursos<br>REGION | stros P         | rogram           | as<br>V c | omuna    | Seleccio       | ine          |         |       | Y               |                 |                     |                   | -        |
| Cód.<br>Curso                                               | Nombre<br>Curso                                       | Fecha<br>Inicio | Fecha<br>Termino | отес      | Teléfono | Direct         | ción<br>so H | lorario | Cupos | Teléfon<br>Fijo | o Teléfo<br>Mov | ono Nomb<br>ril Ote | re Emai<br>c Otec | 1        |
|                                                             |                                                       |                 |                  |           | N        | lo se encontra | aron registr | 706     |       |                 |                 |                     |                   |          |
|                                                             |                                                       |                 |                  |           | l        | Volv           | ver          |         |       |                 |                 |                     |                   |          |

Una vez visualizados los cursos de acuerdo al paso anterior, deberá seleccionar la opción "volver".

| sen           | ce                                         |                     |                     |                      |                   |                |               |
|---------------|--------------------------------------------|---------------------|---------------------|----------------------|-------------------|----------------|---------------|
| POSTULAR      | ACTUALIZAR INFORMACIÓN                     | VER POSTULACIONES   | DOCUMENTOS          | SALIR                |                   | Certificados   | de Capacitad  |
|               |                                            |                     |                     |                      |                   |                |               |
| Postula       | a a Nuestros Progran                       | nas                 |                     |                      |                   |                |               |
| Bienvenid     | o :<br>de marce de 2010                    |                     |                     |                      |                   |                |               |
| Buscar (      | Cursos                                     |                     |                     |                      |                   |                |               |
| Región        | REGION                                     | Comuna Selecci      | one                 | ~                    |                   |                |               |
|               |                                            |                     |                     |                      |                   |                |               |
| Cód.<br>Curso | Nombre Fecha Fecha<br>Curso Inicio Termino | OTEC Teléfono Direc | cción<br>Horario Cu | pos Teléfono<br>Fijo | Teléfono<br>Movil | Nombre<br>Otec | Email<br>Otec |
|               |                                            | No se encont        | raron registros     |                      |                   |                |               |
|               |                                            | Vo                  | lver                |                      |                   |                |               |

Seleccionada la opción "volver", se regresará a la pantalla de inicio, donde deberá ingresar los datos requeridos y seleccionar la opción "postular".

| nvenido :                |              |                         |
|--------------------------|--------------|-------------------------|
| tes, 11 de junio de 2019 |              |                         |
|                          |              |                         |
| Ingreso de Datos del     | Postulante   |                         |
| Ingreso de Datos del     | Postulance   |                         |
| Rut                      | •            | (*) Campos Obligatorios |
| Región Postulación       | REGION       | <b>∽</b> *              |
| December                 | DESPEGA MIPE | ~                       |
| Programa                 |              |                         |
| Programa                 |              |                         |
| Programa                 |              |                         |
| Programa                 | Postular     |                         |

Al seleccionar la opción "Postular", el sistema desplegará una pantalla donde podrá realizar dos acciones: "Ver opciones" y "Postular".

| Postula a Nuestros Programas                   |                                   |                             |  |  |  |  |  |
|------------------------------------------------|-----------------------------------|-----------------------------|--|--|--|--|--|
| Bienvenido :<br>miércoles, 12 de junio de 2019 |                                   |                             |  |  |  |  |  |
| REGION METROPOLITA                             | INA DE SANTIAGO                   |                             |  |  |  |  |  |
| DESPEGA MIPE                                   | >BEN-19-01                        |                             |  |  |  |  |  |
| Postulac                                       | Postulación Bonos de Capacitación |                             |  |  |  |  |  |
|                                                | DESPEGA MIPE                      | 👁 Ver Opciones 🛛 🖉 Postular |  |  |  |  |  |
|                                                |                                   |                             |  |  |  |  |  |

Al seleccionar "Postular" se abrirá la siguiente ventana con la confirmación de la postulación, donde además se podrá descargar el cupón que le servirá para matricularse.

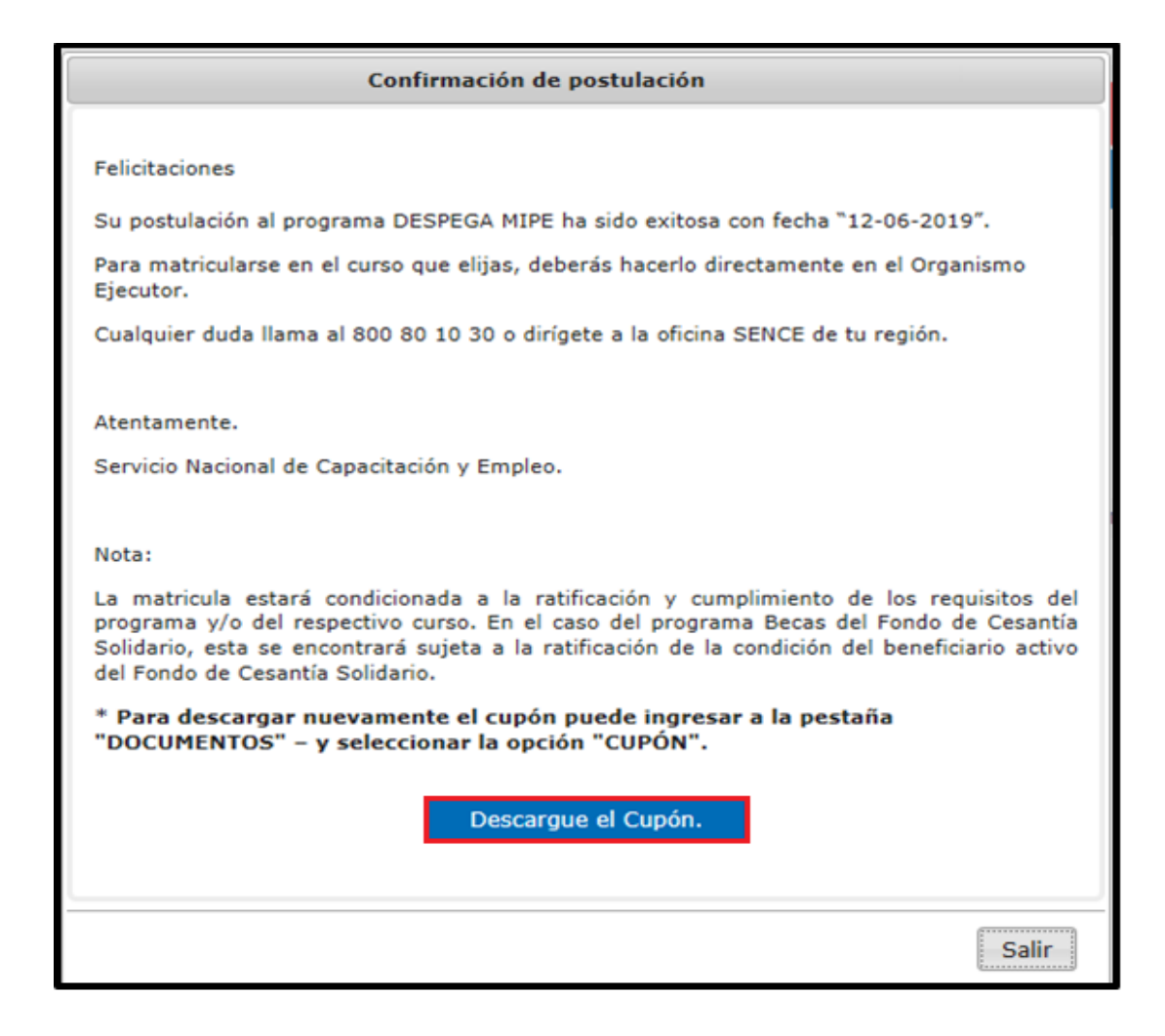

4 Al seleccionar la opción "Descargue el Cupón" se desplegará el siguiente documento.

|                                                                     | PROGRAMA                                                                                                    |     |  |
|---------------------------------------------------------------------|----------------------------------------------------------------------------------------------------|-----|--|
| sence                                                               | DESPEGA MIPE                                                                                                    |     |  |
|                                                                     | AÑO 2019                                                                                                    |     |  |
| Fecha postulación :                                                 | 10/06/2019                                                                                                    |     |  |
| Nombre y Apellidos:                                                 |                                                                                                    |     |  |
| RUN :                                                               |                                                                                                    |     |  |
| Código Bono:                                                        |                                                                                                    |     |  |
| Fecha de Caducidad :                                                | 30/06/2019                                                                                                    |     |  |
| SENCE acredita que la                                               | persona individualizada es beneficiaria del Programa DESPEGA MIP                                                                               | Ε.  |  |
| Este bono es personal e                                             | intransferible.                                                                                                    |     |  |
| Para hacer efectiva su ca<br>identidad al momento d                 | apacitación, deberá presentar este documento junto con su cédula de<br>le matricularse en el Organismo Ejecutor.                               |     |  |
| Si el curso seleccionado<br>siempre que siga cumpli<br>disponibles. | no esta disponible o por alguna razón no se dictara, podra elejir otro,<br>iendo con las condiciones de acceso al Programa y que existan cupos | i.  |  |
| ENDOSO                                                              |                                                                                                    |     |  |
| Nombre y Firma del ben                                              | eficiario/a del Bono:                                                                                                    |     |  |
| RUT Beneficiario/a Nº:                                              | ONACIONAL                                                                                                    | 1   |  |
| Nombre Institución Org                                              | anismo Ejecutor:                                                                                                    |     |  |
| RUT ORGANISMO EJECU                                                 | TOR:                                                                                                    | HE  |  |
| Curso:                                                              | OF CONNECTION                                                                                                    | SH- |  |
|                                                                     |                                                                                                    |     |  |

Con el cupón antes señalado, deberá dirigirse a la institución ejecutora para matricularse.

#### 3. Otras Opciones

Además de la opción "Postular", el menú principal tendrá también otras opciones como las que a continuación se visualizan.

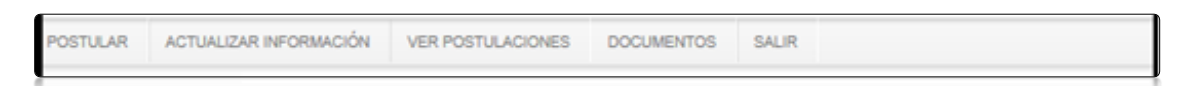

### 3.1 Opción "Actualizar Información"

El sistema también permitirá actualizar la información ingresada al momento de postular, como por ejemplo: dirección, teléfono, etc.

### 3.2 Opción "Ver Postulaciones"

Al ingresar al sistema, el usuario podrá visualizar los distintos cursos a los que ha postulado por medio del portal.

### 3.3 Opción "Documentos"

En esta opción podrá descargar nuevamente el cupón (bono) necesario para concretar la matrícula en el programa.

| POSTULAR | ACTUALIZAR INFORMACIÓN | VER POSTULACIONES | DOCUMENTOS | SALIR |  |  |  |  |
|----------|------------------------|-------------------|------------|-------|--|--|--|--|
|          |                        |                   | CUPÔN      |       |  |  |  |  |

Para mayor orientación, le invitamos a revisar las preguntas frecuentes publicadas en www.sence.cl